IMAoS操作ガイド ◆スマホ署名入居者、連帯保証人の方

■iPhone / iPad iOS 10 以上 Safari 最新版 Chrome 最新版 **&環境** ■Android Android 6.0 以上 Chrome 最新版

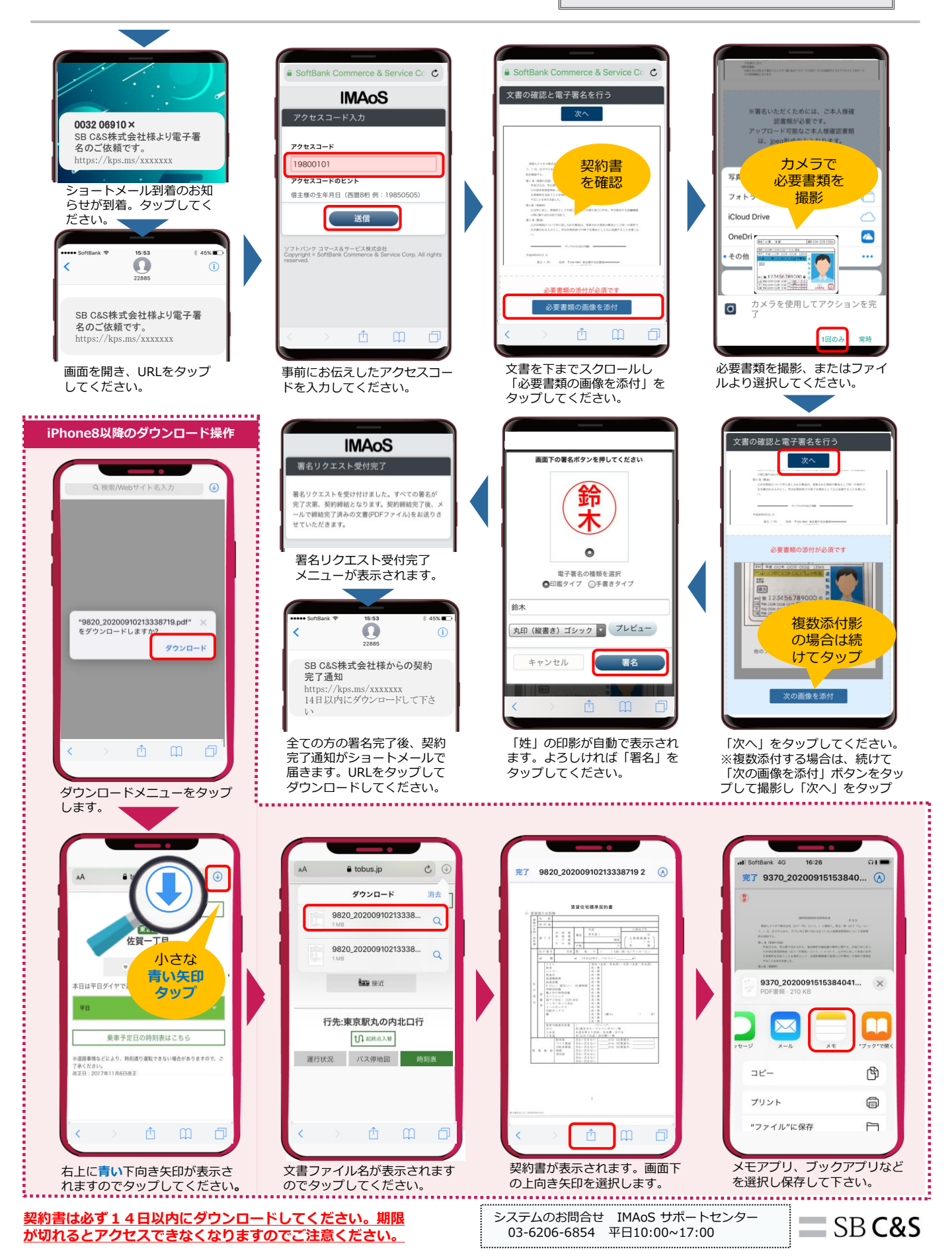